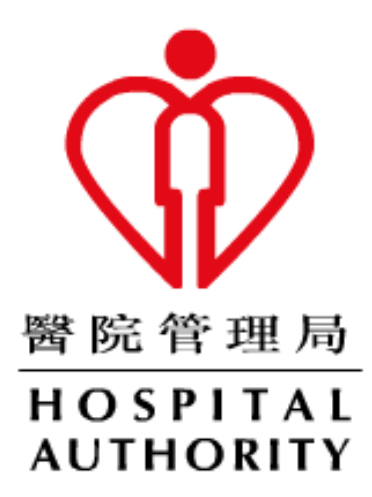

# HA Remote User Guide

(For iOS)

Prepared by: N5Div/Dept: HOIT&HI/NMSDate: Oct 2022Version: 0.2

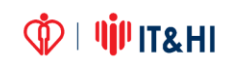

## TABLE OF CONTENTS

| 1 | Pre  | requisite                                                | . 3 |
|---|------|----------------------------------------------------------|-----|
|   | 1.1  | Apple iOS Client Requirement                             | .3  |
|   | 1.2  | Jot down Office PC computer name                         | .3  |
| 2 | Log  | on Flow                                                  | .4  |
| 3 | Acc  | ess HA Webmail                                           | .7  |
| 4 | Citr | ix Workspace Installation for Remote Desktop and I-Drive | .8  |
| 5 | Citr | ix SSO for CBNS, Radi Imaging (DDR) & mobile IVM         | 11  |

### 1 Prerequisite

#### 1.1 Apple iOS Client Requirement

|                                | HA Remote                |
|--------------------------------|--------------------------|
| URL                            | https://remote.ha.org.hk |
| Client Platform                | iOS 12-16                |
| Recommended Browser            | Safari (default)         |
| Citrix Application Requirement | Citrix Workspace         |
| Tunnel Requirement             | Citrix SSO               |
| Installation Requirement       | App Store logon account  |

#### **1.2** Jot down Office PC computer name

If using Remote Desktop, please find out the computer name of your <u>Office</u> PC:

#### How to find out computer name:

Right Click "This PC" > "Properties" > "Computer Name"

| 👱 > Control P | anel $\rightarrow$ System and Security $\rightarrow$ Sy     | stem                                                               | <ul><li> Search Control Panel </li></ul> | Q          |  |  |
|---------------|-------------------------------------------------------------|--------------------------------------------------------------------|------------------------------------------|------------|--|--|
| lome          | View basic information                                      | about your co                                                      | nputer                                   | •          |  |  |
| er            | Windows edition                                             |                                                                    |                                          |            |  |  |
| s             | Windows 10 Pro                                              |                                                                    |                                          | 10         |  |  |
| ion           | © 2018 Microsoft                                            |                                                                    | Mindows 10                               |            |  |  |
| em settings   | Corporation. All rights reserved.                           |                                                                    | v maows                                  |            |  |  |
|               | System                                                      |                                                                    |                                          |            |  |  |
|               | Processor: Intel(R) Core(TM) i7-8700 CPU @ 3.20GHz 3.19 GHz |                                                                    |                                          |            |  |  |
|               | Installed memory (RAM): 8.00 GB (7.78 GB usable)            |                                                                    |                                          |            |  |  |
|               | System type: 64-bit Operating System, x64-based processor   |                                                                    |                                          |            |  |  |
|               | Pen and Touch:                                              | Pen and Touch: No Pen or Touch Input is available for this Display |                                          |            |  |  |
|               | Computer name, domain, and                                  | workgroup setting                                                  | ;                                        |            |  |  |
|               | Computer name:                                              | n2-labcde                                                          | Chang                                    | e settings |  |  |
|               | Full computer name:                                         | n2- abcde.corp.h/                                                  | a.org.hk                                 |            |  |  |
|               | Computer description:                                       |                                                                    |                                          |            |  |  |
|               | Domain:                                                     | corp.ha.org.hk                                                     |                                          |            |  |  |
|               | Windows activation                                          |                                                                    |                                          |            |  |  |
|               | Windows is activated Rea                                    | d the Microsoft Sof                                                | tware License Terms                      |            |  |  |
|               | Product ID: 00330-52248-0                                   | 1522-AAOEM                                                         | 🗣 Change pr                              | oduct key  |  |  |

🗘 | 🌵 IT& HI

### 2 Logon Flow

For Web bookmark (e.g. ha.home, OWA)

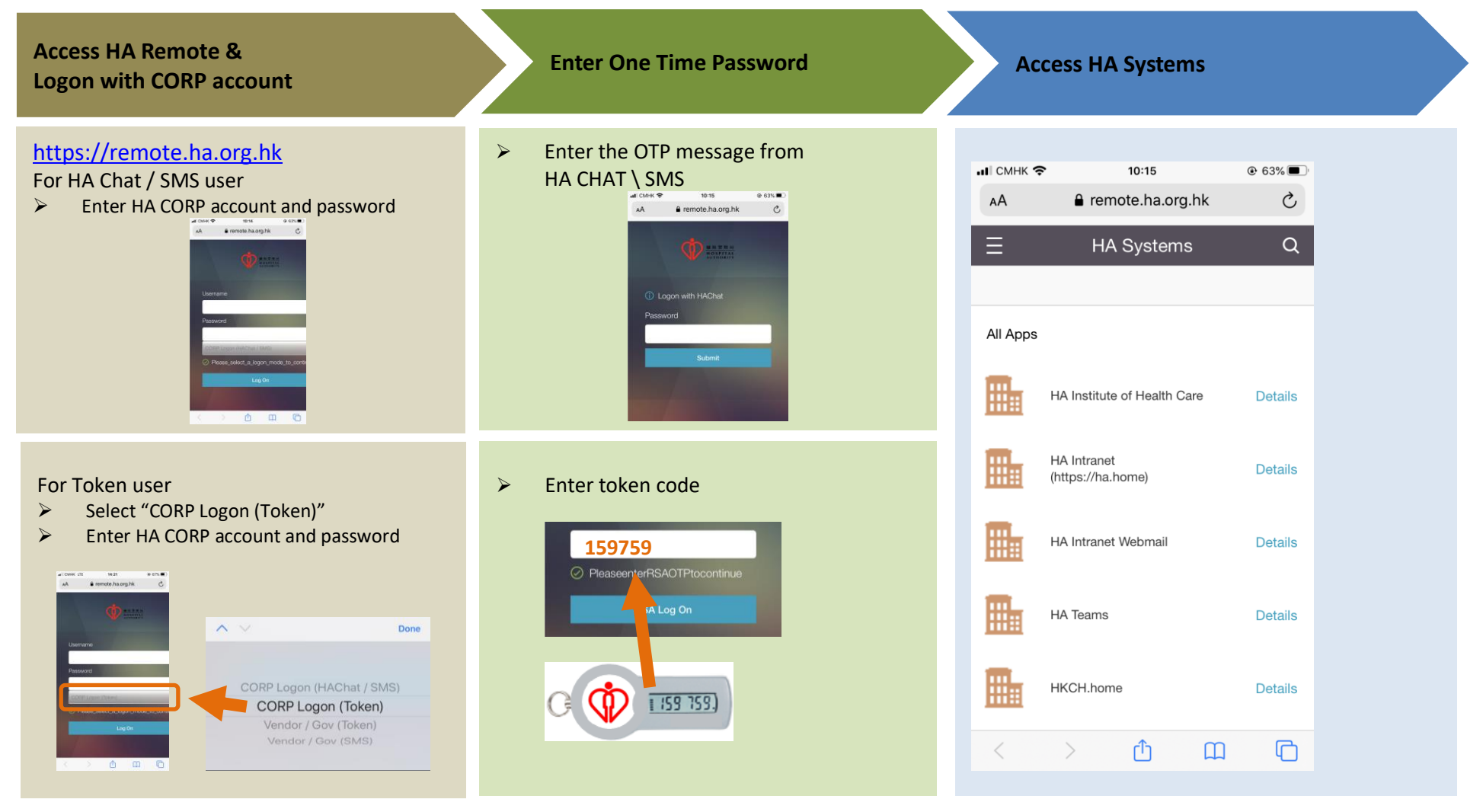

🗘 | 🌵 IT& HI

| Citrix<br>Workspace | Access<br>HA Remote                                                                                                    | Logon with CORP<br>Account                                                                                                    | НА СНАТ                                                                                | Access HA<br>Systems                                                                                                    |  |
|---------------------|----------------------------------------------------------------------------------------------------|----------------------------------------------------------------------------------------------------|----------------------------------------------------------------------------------------|----------------------------------------------------------------------------------------------------|--|
| Workspace           | ati CMHK   O9:55  € 65%  ✓ Welcome  To get started, enter your company email address or Store URL  n https://remote.ha.org.hk  Use smart card  Continue | et Clerk   Or S  Or S  O | al CMHK 0956 0950<br>Cancel monochanegal<br>Of Logon with HAChot<br>Password<br>Submit | al CARK 10:00 0:64%   corp corp   Corp corp   Corp corp   Corp corp   Corp corp   Corp corp   Corp corp   Corp corp   Corp corp   Corp corp   Corp corp   Participation the |  |

For Citrix application (e.g. Citrix ePR, Remote Desktop, I-Drive)

For Tunnel application (e.g. CBNS, mobile IVM) Launch VPN for Logon with **Citrix SSO** HA CHAT / SMS **Open tunnel application CORP** Account **HA Remote Open browser and enter URL** Radi Imaging (DDR) http://epridviewer03.server.ha.org.hk:8201/TCD < Settings util ♥ 18:20 A/redirect.aspx?RequestHospital=RRT Cancel Enter Credentials Enter Credential ы СМНК 🗢 18:18 CBNS : http://cmseap-corp-ccss-K Back Add Configuration Save prd.server.ha.org.hk:36144/cbns\_expstartup/ex press/html/cmsStartup.jsp https://remote.ha.org.hk 12 Server Description HA Remote User Name Ask Every Time Certificate Disabled > **Open mobile IVM app directly** mobileIVM

# 🗘 | 🍿 IT& HI

### 3 Access HA Webmail

After successful logon, open Safari, Click "Web Bookmarks" --> "HA Intranet Webmail"

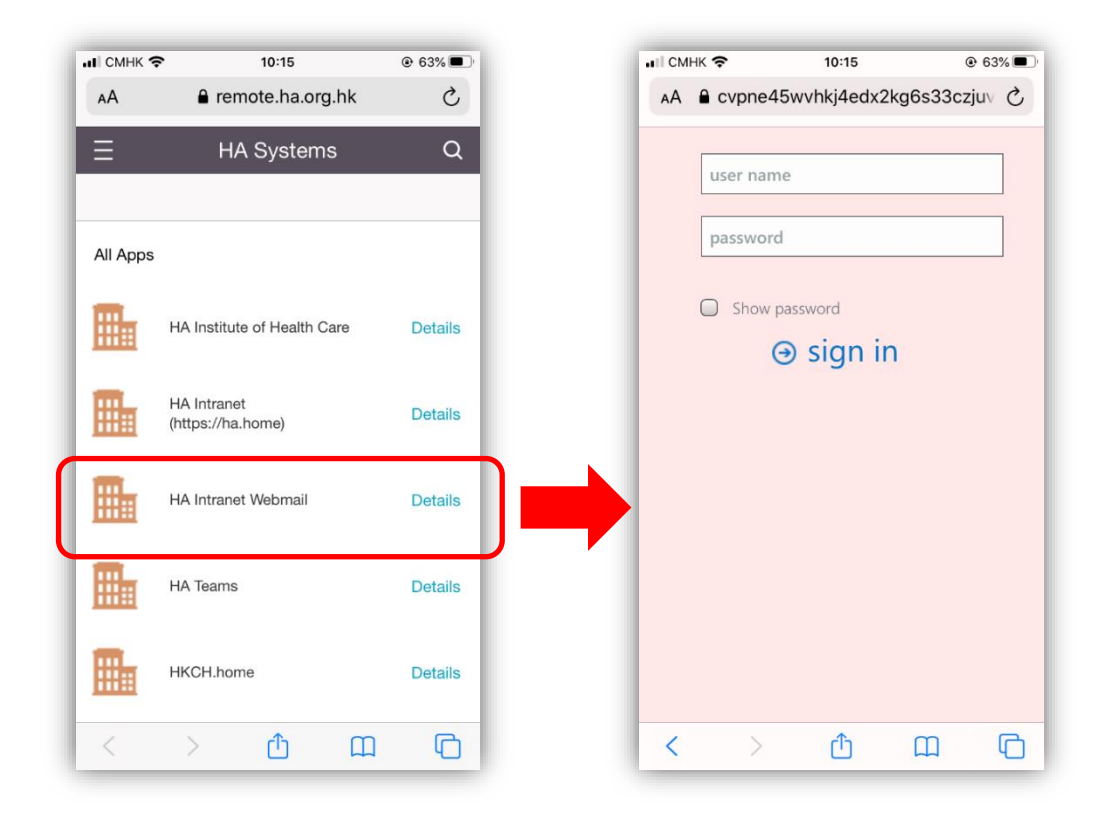

## 4 Citrix Workspace Installation for Remote Desktop and I-Drive

Please download the Citrix Workspace from App Store

- I. Open App Store
- II. Search and install **Citrix Workspace** (Apple ID required)

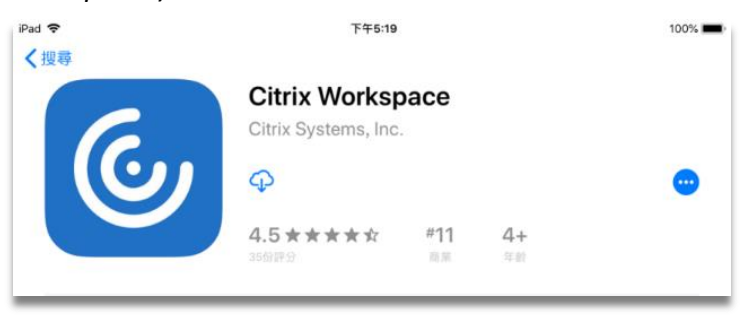

III. When installation complete, a Citrix Workspace icon will be available

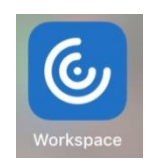

IV. Select "Allow" and click "Get Started"

| :07 PM Mon 10 Feb |                                                                                                    | হু 🕮 প 44% 🔳 |                                                                                                    |
|-------------------|----------------------------------------------------------------------------------------------------|--------------|----------------------------------------------------------------------------------------------------|
|                   |                                                                                                    |              | Citrix Workspace                                                                                      |
|                   | 💪 Citrix Workspace                                                                                      |              |                                                                                                    |
|                   | "Workspace" Would<br>Like to Send You<br>Notifications                                                  |              |                                                                                                    |
| Secure            | Notifications may include<br>alerts, sounds and icon<br>badges. These can be<br>configured in Settings. | ices in      | Securely access your favorite apps and services in<br>one place and access them anytime on any device |
| one pla           | Ce Allow Inv<br>Don't Allow                                                                             | device       | Get Started                                                                                           |
|                   | Get Started                                                                                             |              | Don't have an account? Try the demo.                                                                  |

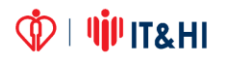

V. Input URL "<u>https://remote.ha.org.hk</u>" and "**Continue** 

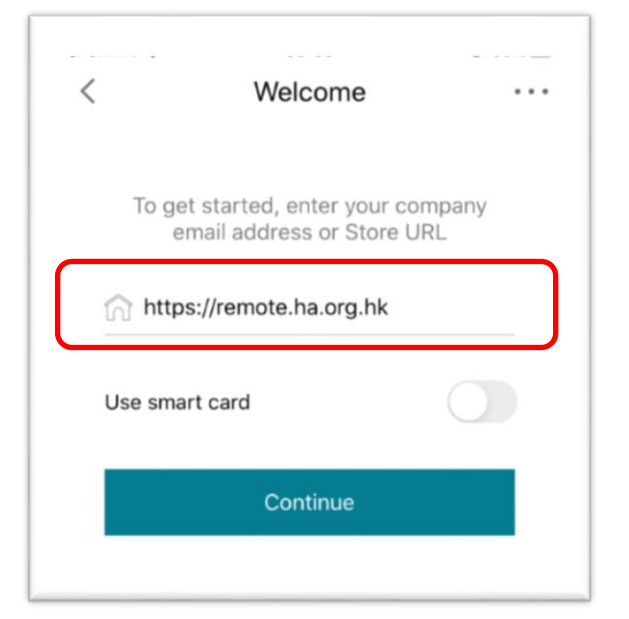

VI. Please input your HA CORP account credential, then click "Log On"

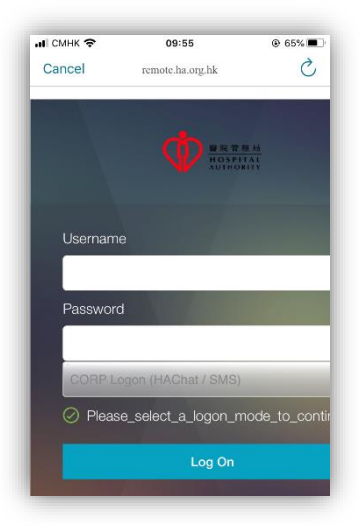

VII. Enter One Time Password from HA Chat

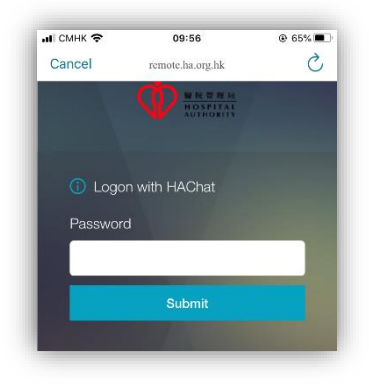

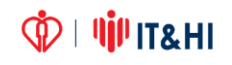

- VIII. After success logon, you will see the application list

IX. If no icon appear, please refresh the screen by pull down the application list

| ы смнк   | ▶ 10:08                                                | @ 64%    |
|----------|--------------------------------------------------------|----------|
|          | corp                                                   |          |
| Q Sea    | rch                                                    |          |
| ¥        | Pull down to refresh<br>Last Updated: 12/5/2022, 10:08 |          |
| 'n       | I-Drive                                                | +        |
| <b>N</b> | Remote Desktop                                         | +        |
|          |                                                        |          |
|          |                                                        | -        |
|          |                                                        |          |
|          |                                                        |          |
|          |                                                        |          |
|          |                                                        |          |
|          |                                                        |          |
| *        |                                                        | ¢        |
| Favorit  | es Apps                                                | Settings |

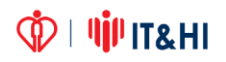

#### 5 Citrix SSO for CBNS, Radi Imaging (DDR) & mobile IVM

Please download the Citrix SSO from App Store

- I. Open App Store
- II. Search and install **Citrix SSO** (Apple ID required)

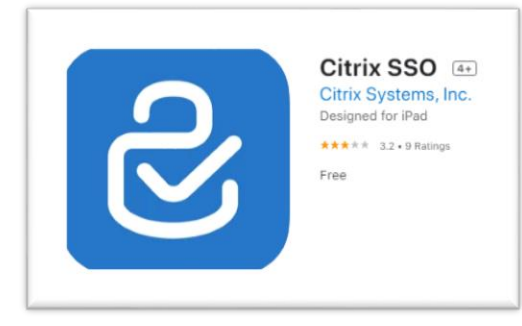

III. When installation complete, a Citrix SSO icon will be available

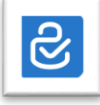

IV. Select "Add VPN Configuration"

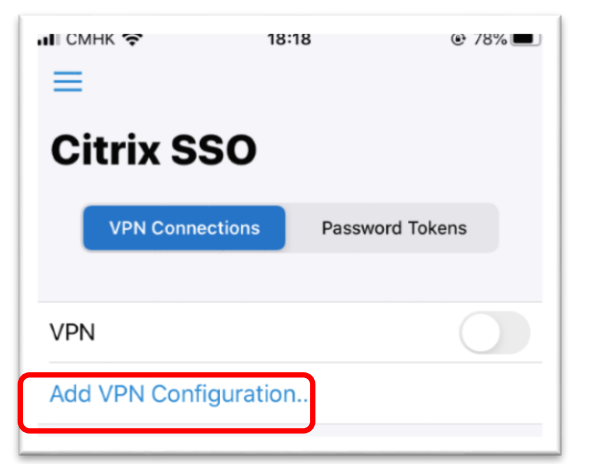

V. Input URL "https://remote.ha.org.hk" and "Save"

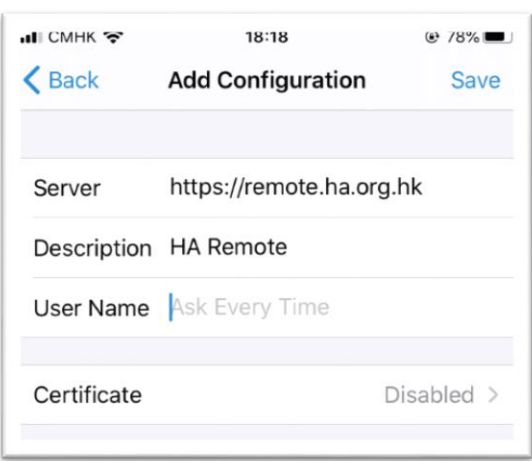

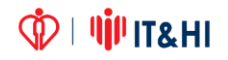

#### VI. Click "Allow"

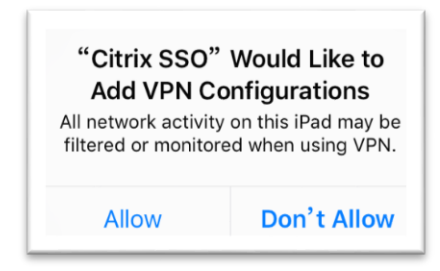

VII. Please input your HA CORP account credential, then click "Log On"

| ◀ Settings 📶 穼 | 18:19              | @ 78% 🔳      |
|----------------|--------------------|--------------|
| Cancel         | Enter Credentials  | S            |
|                |                    | H<br>L       |
| Username       |                    |              |
|                |                    |              |
| Password       |                    |              |
| CORP Log       | gon (HAChat / SMS) |              |
| Please         | _select_a_logon_mo | de_to_contir |
|                | Log On             |              |
|                |                    |              |

VIII. Enter One Time Password from HA Chat

| < SettingsII 奈 | 18:20                 | 78% |
|----------------|-----------------------|-----|
| Cancel         | Enter Credentials     | C   |
|                |                       |     |
|                | HOSPITAL<br>AUTHORITY |     |
|                |                       |     |
| 🚺 Logo         | n with HAChat         |     |
| Password       | b                     |     |
|                |                       |     |
|                | Submit                |     |
|                |                       |     |

🗘 | 🍿 IT& HI

IX. After success logon, VPN will show "Connected"

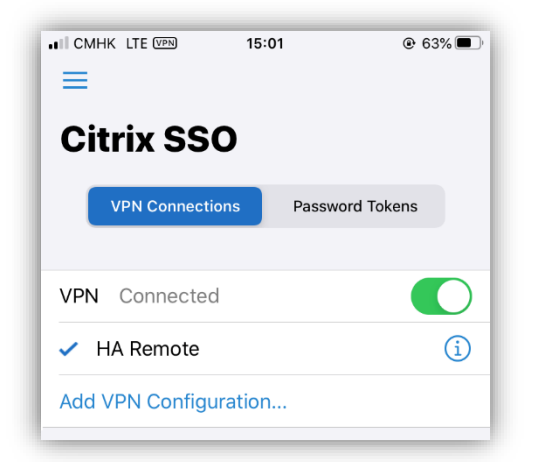

X. For mobile IVM, launch the app directly

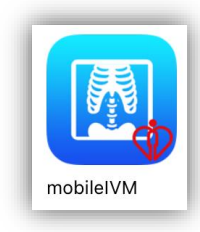

XI. For CBNS, open Safari \ Chrome and access <u>http://cmseap-corp-ccss-</u> prd.server.ha.org.hk:36144/cbns expstartup/express/html/cmsStartup.jsp

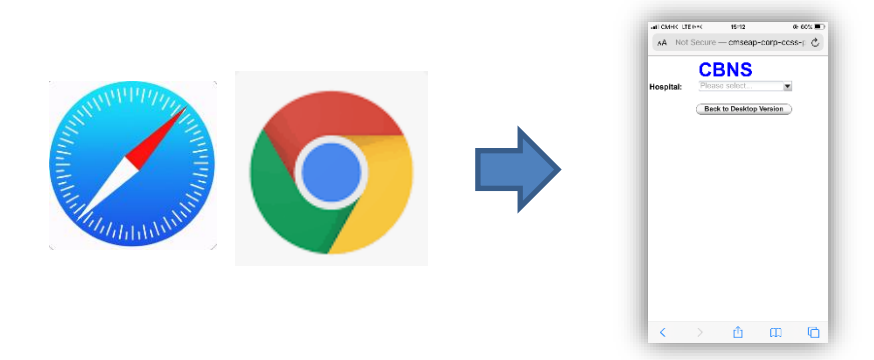

I. For Radi Imaging (DDR), open Safari \ Chrome and access <u>http://epridviewer03.server.ha.org.hk:8201/TCDA/redirect.aspx?RequestHos</u> <u>pital=RRT</u>

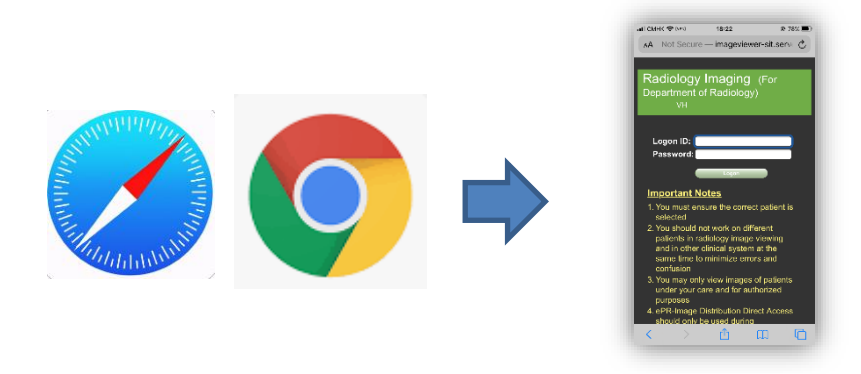

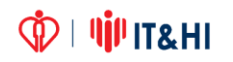